# 7 加入者さま専用ページおよび加入者証について

ログインには、ログインIDとパスワードが必要です。なお、2024年11月26日(予定)より、セキュリティ強化のため、ログイン時の二要素

認証が導入されます。詳細が決まり次第、ログイン画面トップの「重要なお知らせ」にてご案内いたしますのでご確認ください。

お申込み受付完了メール記載の下記URLまたは代理店HPよりサイトへアクセスしてください。

URL https://dantai-pf.tokiomarine-e.jp/app/myp/P000006/SNOlnRN8K4/login

【目本】2022年度社会保険労務十時信責任保険制度

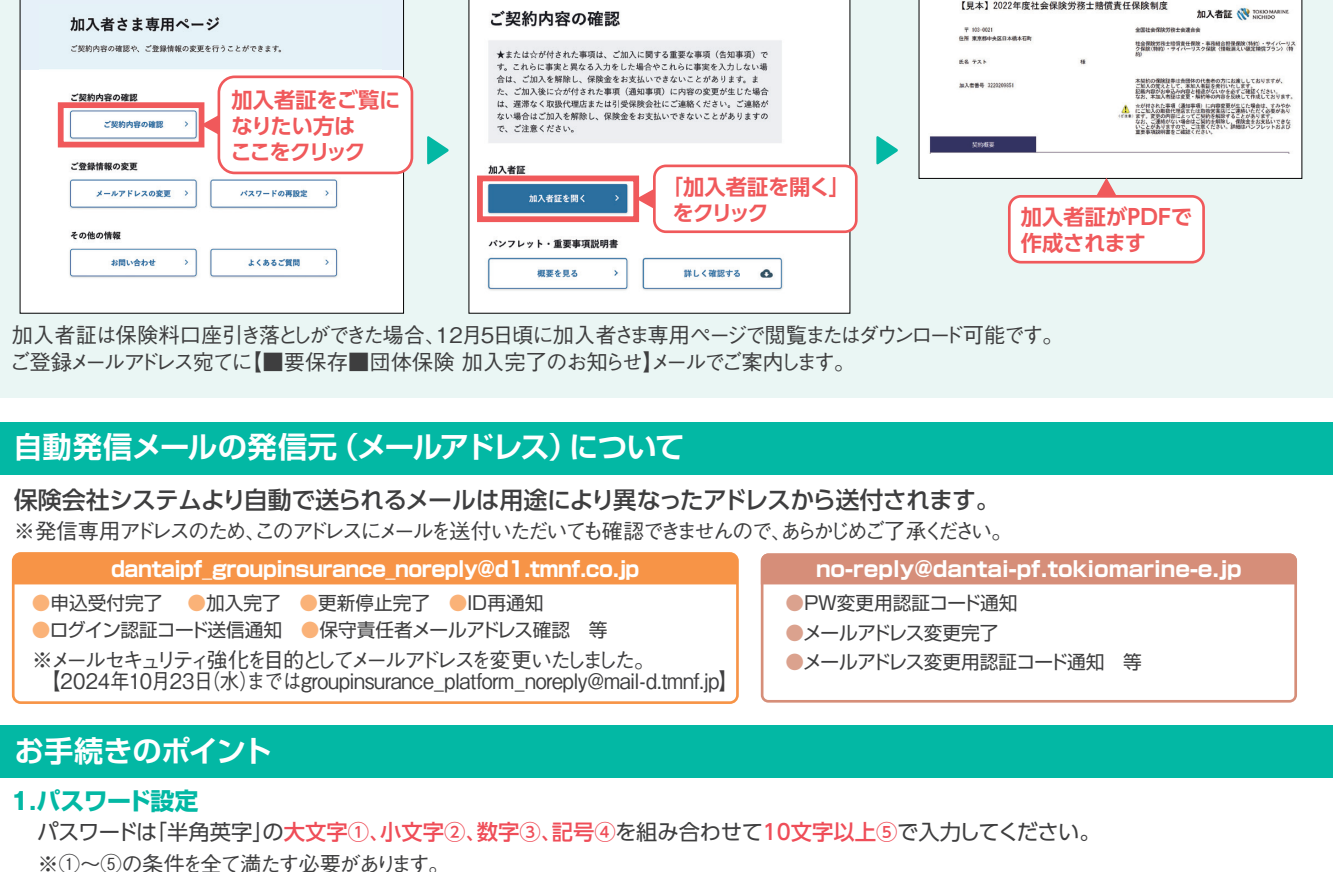

※記号とは@(アットマーク)、-(ハイフン)、\_(アンダーバー)等です。※パスワードの設定例 exPASS@4864

※前回のパスワード設定から90日を超過している場合、パスワードの変更が必要です。該当する方はパスワード変更画面に遷移しますので、再設定 してください。

### 2.パンフレット兼重要事項説明書 (PDF)の閉じ方について

「パンフレット兼重要事項説明書(PDFを 確認する)」をクリックした後、PDFを閉じ る場合は、右図の方法で閉じてください。

#### 3.お申込み内容の変更

Web上でお手続き<sup>(\*)</sup>が完了した場合は、 ご自身でWeb画面上での修正(変更)は できません。内容修正を希望の場合は、 エス・アール・サービスにご連絡ください。 (TEL:03-6225-4873) (\*)更新停止も含む ※メールアドレス・パスワードは変更可能です。

# パンフレット兼重要事項説明書(PDF)の閉じ方

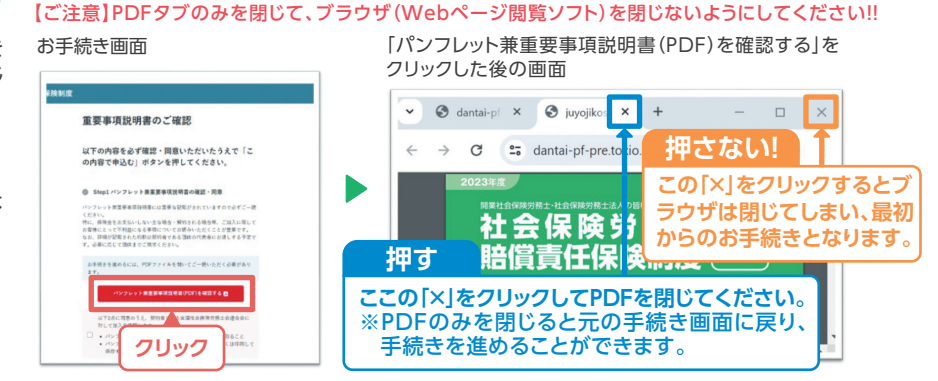

URL https://www.sr-service.jp

## よくあるお問い合わせについては代理店エス・アール・サービスHPをご確認ください。

| お問い合わせ先                                          |                                                                |
|--------------------------------------------------|----------------------------------------------------------------|
| ▼ ご加入申込・ご契約内容の変更等のご連絡・ご照会<br>取扱代理店               | ▼ 制度全般のご意見・ご相談                                                 |
| <b>有限会社 エス・アール・サービス</b><br>〒103-0021             | 東京海上日動火災保険株式会社<br>担当課:広域法人部 法人第二課                              |
| 東京都中央区日本橋本石町3-2-12 社会保険労務士会館<br>TEL:03-6225-4873 | 〒102-8014 東京都千代田区三番町6-4<br>TEL:03-3515-4153 受付時間(平日9:00~17:00) |
|                                                  |                                                                |

取扱代理店は、引受保険会社との委託契約に基づき、保険契約の締結、契約の管理業務等の代理業務を行っております。 従いまして、取扱代理店と有効に成立したご契約は、引受保険会社と直接締結されたものとなります。

更新手続き(加入依頼書⇒Web)

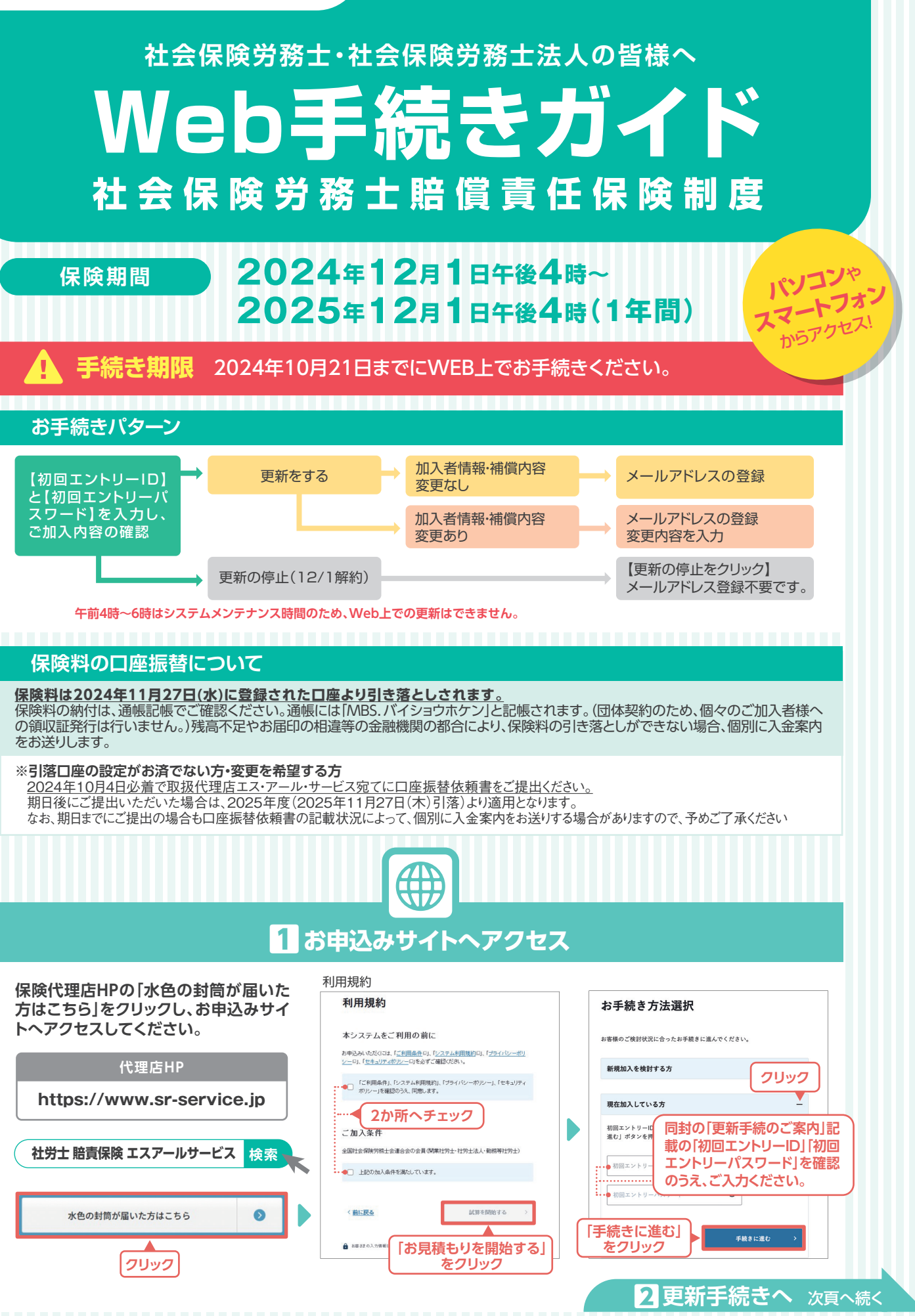

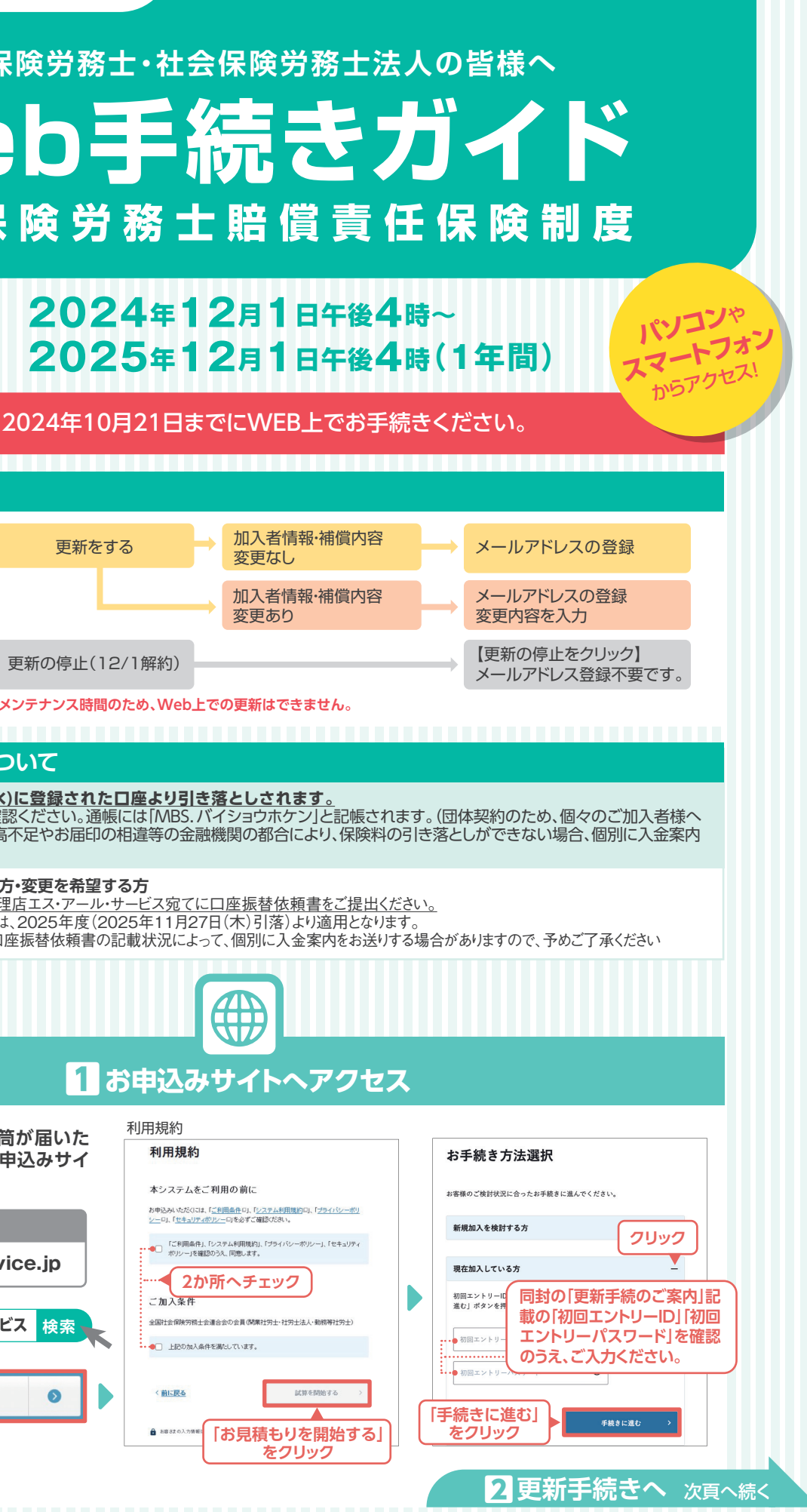

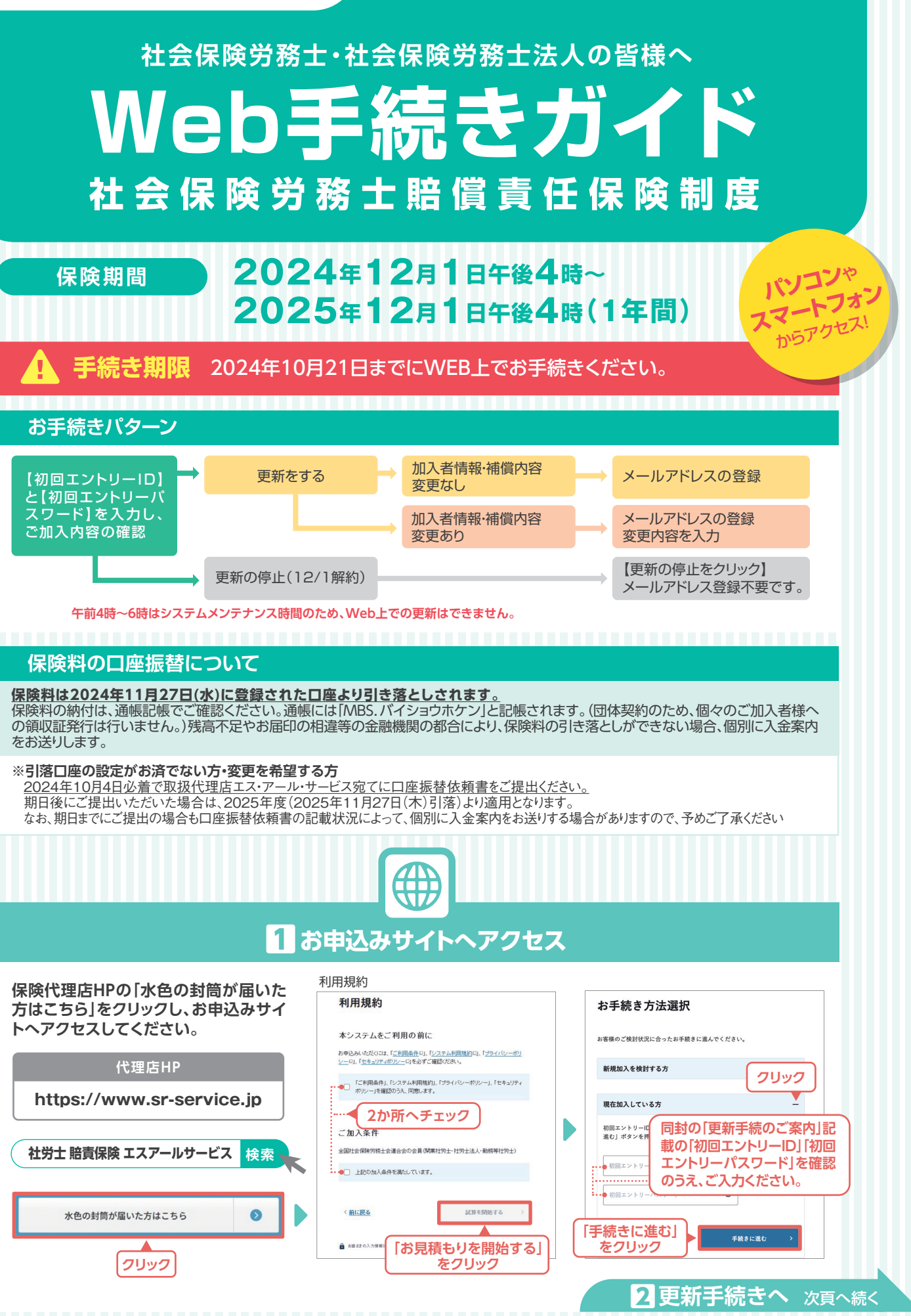

## 更新手続き等、その他ご不明な点がありましたら代理店にお問い合わせください。

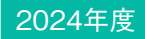

更新手続き(加入依頼書→Web)

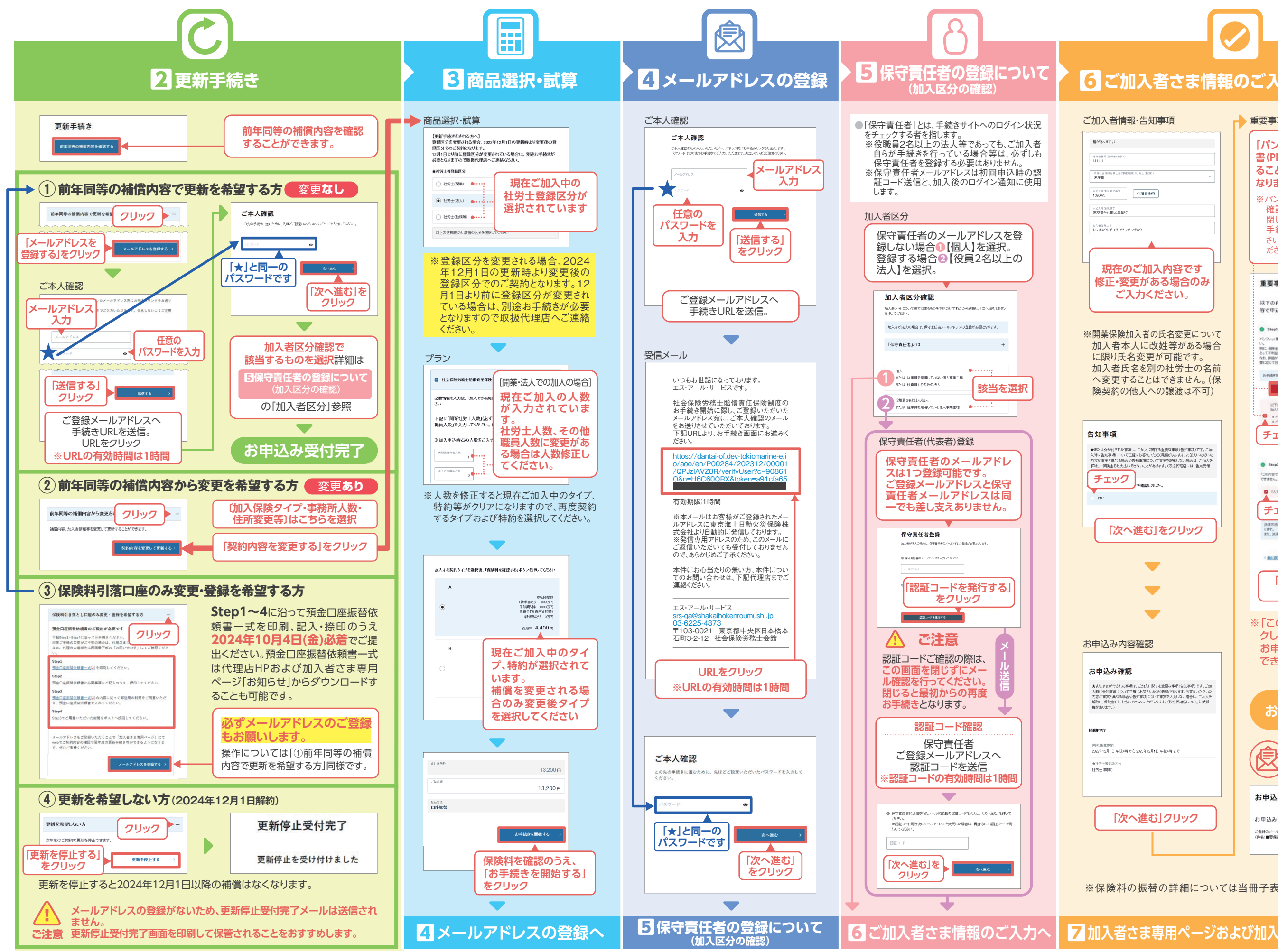

# 6 ご加入者さま情報のご入力・お手続き完了

重要事項説明書のご確認 「パンフレット兼重要事項説明 書(PDF)」をクリックし、確認す ることでチェックできるように なります。 ※パンフレット兼重要事項説明書を 確認後、ブラウザウィンドウ自体を 閉じてしまうと、最初から再度お 手続きとなりますのでご注意くだ さい。詳しい操作は裏面をご覧く ださい。 重要事項説明書のご確認 以下の内容を必ず確認・同意いただいたうえで「この内 音で申込む」ボタンを押してください。 ● Step1 パンフレット兼重要事項説明書の確認・同意 しっト東重要事項説明者には重要な記載がされていますの い。 外に、保険主また支払しいたい主な場合・新行けれる場合等、ご知入に用してお客様に まって本利益いなる事項についてお読みいただくことが運営です。 なお、評価が定載されたが知ら其他が含てある提供の代表者にた選しする予定です。必 際になって知道までに満分がなない。 きを進めるには、PDPファイルを開いてご一級いただく必要があります フレット東重要事項説明者(POF決確認する 뭩 以下2615円巻のうみ、契約者である一般付回去人大陽光発電協会におして 加入を法務します。 パンプレット要素原準項説明書をPOPファイルで売け取ること
パンプレット要素原準項説明書をダクンロード、私人は印刷して保存する チェック 🛄 V Step2 入力内容の確定: は確定され、北部の変更に 「この内容で申込し できません。 チェック T とご登録いただき、中込み受付が完了とな RERA 「この内容で申込む」 をクリック ※「この内容で申込む」をクリッ クした後は、Web画面上での お申込み内容の修正・変更は できません。 お申込み受付完了 「お申込み受付完了 メール」が届きます。 お申込み受付完了 お申込みありがとうございました 「登録のメールアドレス第にメールをお送入いたしましたので、内容をご確認んださい。 件名:■要保存■団体保険加入のお申込みを受け付けました)

※保険料の振替の詳細については当冊子表紙をご覧ください。

7 加入者さま専用ページおよび加入者証について 次頁へ続く